## BOSTON UNIVERSITY

## **Completing a Faculty Contract Update Form-Quick Reference Guide**

Managers and Payroll Coordinators can use the Faculty Data Maintenance form to update information related to a faculty member's contract. There are no pre-requisite OM actions for this PA form.

| BOSTON                                                                                                    | 1. Log on to <b>BUworks Central</b> <u>https://ppo.buw.bu.edu</u>                                                                                                    |
|----------------------------------------------------------------------------------------------------|----------------------------------------------------------------------------------------------------|
| UNIVERSITY       Home     Employee Self-Service     Manager Self-Service     Payroll Coordinator       Team     Organization     Overview | <ul> <li>2. Based on your privileges, you will see <i>either</i> the Manager Self Service OR the Payroll Coordinator tab. Click on the tab</li> <li>2. Click on Payronnal Actions</li> </ul>                                                            |
| ✓ Services                                                                                                    | 3. Click on <b>Personnel Actions</b>                                                                                                    |
| Employee Information         • General Information         Hiring Forms         Personnel Actions         B         HRIS Testing Org Unit | <ul> <li>4. Enter a BUID and click on Find Employee. Alternatively, via the My Organizational Units area of the screen, click on the black arrow</li> <li>▶ to expand the Org Units. Click on the specific Org. Unit the employee belongs to</li> </ul> |
| Form Selection     Additional Payments                                                                                                    | 5. From the display of employees in the Org. Unit, click the specific employee for whom you'll be completing a Faculty Contract Update. Note the row becomes yellow                                                                                     |
| C Employee Position Update                                                                                                    | 6 Click on Select Form                                                                                                    |
| O Position Change                                                                                                    |                                                                                                    |
| O Recurring Payments                                                                                                    | 7. Click on the Faculty Data Maintenance radio button O                                                                                                    |
| ○ Retirement                                                                                                    |                                                                                                    |
| O Salary Change                                                                                                    |                                                                                                    |
| O Salary Cost Distribution                                                                                                    |                                                                                                    |
| C Termination                                                                                                    |                                                                                                    |
| ⊖ Transfer                                                                                                    |                                                                                                    |
| C Faculty Data Maintenance                                                                                                    |                                                                                                    |
| C Faculty Non-Continuance Maintenance                                                                                                    |                                                                                                    |

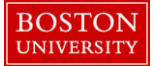

## **Completing a Faculty Contract Update Form-Quick Reference Guide**

| Faculty Data Maintenance                                                                                                    | 8. The Faculty Data Maintenance Form opens in a new window.<br>Employee Information such as BUID, Main Assignment, Job, Org.                                                                                                    |
|----------------------------------------------------------------------------------------------------|----------------------------------------------------------------------------------------------------|
| temployee Information as of 02/05/2018                                                                                                    | Unit Current Employment Date, Personnel Number, % time                                                                                                    |
| UD/Name:     Active       Main Assignment:     50008012     Asst Provost Academic Space Planning       Job:     20000352     Asst Provost, Academic Servs       Org. Unit:     10001195     University Provost Office       Current Employment Date:     07/29/2002       Personnel Number:     Multiple Assignments:       % Time Employed:     100.00       % Time Employed:     100.00       Work Schedule:     F08MO1N1       8 Hour 5 Day     Base Rate Amount:       Salary:     Salary: | employed, Status, Personnel Are and Sub Area, Employee Group<br>and Subgroup, Multiple Assignments (Yes/No), Assignment<br>Duration, Base Rate Amount and Salary are displayed in non-<br>editable fields                                                                                                    |
| Actions                                                                                                    | 9. Actions associated with the employee's record are displayed in the Actions section with Start and End Dates. Action Type (such as                                                                                                    |
| Start Date         End Date         Action Type         Reason for action         Lv Pay Status                                                                                                    | Salary Adjustment) with Reason (such as Equity Adjustment) and                                                                                                    |
| 08/01/2015 12/31/9999 Salary Change Equity Adjustment                                                                                                    | Leave Pay Status (such as $\Delta$ ctive) are displayed in the $\Delta$ ctions                                                                                                    |
| 08/01/2011 07/31/2015 Employee Position Update Revision w/Promotion-Same Pos. Active                                                                                                    | Section as non-aditable fields                                                                                                    |
| 01/01/2011 07/31/2011 Position Change - Conversion Initial Conversion Active                                                                                                    | Section as non-editable fields                                                                                                    |
| 07/29/2002 12/31/2010 Initial Conversion New Position Active                                                                                                    |                                                                                                    |
| Actions                                                                                                    | 10. Current Faculty Contract Information is displayed with Start and<br>End Dates, Position Effective Date, Appointment level, Contract<br>Start and End Dates. To correct the data, click on the box to the far<br>right of the screen. Click on <b>Correction</b> and edit the details of the<br>existing contract |
| Correction Create New                                                                                                    | If <b>Create New</b> option is selected, the form expands to show New Faculty Contract where you can enter information about the new contract                                                                                                    |

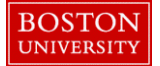

## **Completing a Faculty Contract Update Form-Quick Reference Guide**

| New Faculty Contract Information Input   Record Effective Date:*     Initial Academic Appointment date:   Full Time Hire Date:   Full Time Hire Date:   Covered By:   Select one   Major Affiliate:   Outer of Tenure:   Major Affiliate:   Contract Type:   Contract Start Date:   Contract Start Date:   Contract Start Date:   Contract End Date:   Contract End Date: | <ul> <li>11. In the New Faculty Contract Information, enter Record Effective Date (labeled A) (Date from which changes will take effect)</li> <li>12. Enter contract details (labeled B) such as date of Initial Academic Appointment, Position Rank Effective Date, Full time hire date, Appointment type (academic or administrative), Appointment level (Primary or Secondary), Covered by (FPP-Faculty NTT-Clinical/Practice/Research/Teaching Tracks), Joint, Contract Start and End Dates, Contract Length, Active Status and Decision Date details</li> </ul> |
|----------------------------------------------------------------------------------------------------|----------------------------------------------------------------------------------------------------|
|                                                                                                    | 13. If all the data entered is accurate, Click on <b>Submit</b> ( <i>labeled</i> C). If you would like to exit the form without saving the details, click on <b>Exit</b>                                                                                                    |